## Guided Practice 7

## Creating a Payroll Calendar in MyTRS

January 10, 2017

This guide will walk you through the steps of creating payroll calendars within MyTRS.

This guided practice assumes you already know how to:

• Log in to MyTRS

For additional information and troubleshooting please contact your district's assigned ESU representative or <a href="mailto:EmpSup@trb.state.ma.us">EmpSup@trb.state.ma.us</a>

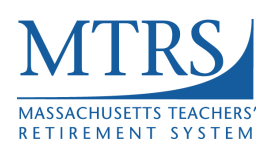

- 1. Log in to MyTRS
- 2. Select "Payroll Calendar" from the home page or from the "Go To" drop down list at the top of the page.
- 3. Under Pay Frequency select the appropriate frequency (e.g., 26 or 21, etc).
- 4. Click Add Calendar button.

| Payroll Calendar |                  |                     |  |  |  |  |
|------------------|------------------|---------------------|--|--|--|--|
| Pay Frequency:   | 26-Bi-Weekly 3 - |                     |  |  |  |  |
| Payroll Period:  |                  | Add Calendar Delete |  |  |  |  |
|                  |                  |                     |  |  |  |  |
|                  | Save             | Reset               |  |  |  |  |
|                  |                  |                     |  |  |  |  |

- 5. In the Start Date field, enter "01/01/2017."
- 6. In the Stop Date field, enter "12/31/2017."
- 7. Click the **Save** button.

| Payroll Calendar            |                 |                 |              |                  |
|-----------------------------|-----------------|-----------------|--------------|------------------|
| Pay Frequency:              | 26-Bi-Weekly    | ▼               |              |                  |
| Payroll Period:             | - current       | •               | Add Calendar | Delete           |
| Description:<br>Start Date: | 01/01/2017 5    | *               | Stop Date:   | 12/31/2017 6 📰 * |
| Provell Coster              |                 |                 |              |                  |
| Payroll Cycles              |                 |                 |              |                  |
| Add Pay Date Delete Ge      | enerate         |                 |              |                  |
| Sort Olumns Siew Row        | Records │ ⊜Prin | t Bexport       |              |                  |
| Active Select 🗆 P           | ay Date 🛓       | Summer Pay Date |              |                  |
|                             |                 |                 |              |                  |
|                             |                 | 7 Save          | Reset        |                  |

8. Click the **Generate** button.

| Payroll C    | ycles       |                 |                 |  |
|--------------|-------------|-----------------|-----------------|--|
| Add Pay Date | Delete      | 8 Generate      |                 |  |
| Sort 🖸       | lumns 🔤 iew | Row Becords Ber | int Export      |  |
| Active       | Select 🗌    | Pay Date 🛓      | Summer Pay Date |  |
|              |             |                 |                 |  |
|              |             |                 | Save            |  |

- 9. In the "First Pay Date" field enter the date of the first check to be issued in Jan 2017.
- 10. Click the **OK** button.

| Payroll Cycles      |                              |
|---------------------|------------------------------|
| Add Pay Date Delete | Generate                     |
|                     | Pay Frequency: Bi-Weekly     |
| Sort Columns View   | 9 First Pay Date: 01/14/2017 |
| Active Select       | Second Pay Date:             |
| Active Select       | Last Pay Date: 12/31/2017    |
|                     | # of Periods:                |
|                     | 10 OK Cancel                 |

If you are creating a semi-monthly calendar (20 or 24 semi-monthly) please enter the Second Pay Date information as well. If you are creating a bi-weekly or weekly calendar, leave this field blank.

You should now see the pay calendar for the entire 2017 year.

| Payroll Cycles               |                                                                                                    |            |   |                 |  |  |  |  |  |
|------------------------------|----------------------------------------------------------------------------------------------------|------------|---|-----------------|--|--|--|--|--|
| Add Pay Date Delete Generate |                                                                                                    |            |   |                 |  |  |  |  |  |
|                              |                                                                                                    |            |   |                 |  |  |  |  |  |
| Son                          | Solution Select Select Several Select Several Select Select Selec |            |   |                 |  |  |  |  |  |
| Active                       |                                                                                                    | Pay Date   |   | Summer Pay Date |  |  |  |  |  |
| ٢                            |                                                                                                    | 01/14/2017 | * |                 |  |  |  |  |  |
| 0                            |                                                                                                    | 01/28/2017 | * |                 |  |  |  |  |  |
| 0                            |                                                                                                    | 02/11/2017 | * |                 |  |  |  |  |  |
| 0                            |                                                                                                    | 02/25/2017 | * |                 |  |  |  |  |  |
| 0                            |                                                                                                    | 03/11/2017 | * |                 |  |  |  |  |  |
| 0                            |                                                                                                    | 03/25/2017 | * |                 |  |  |  |  |  |
| 0                            |                                                                                                    | 04/08/2017 | * |                 |  |  |  |  |  |
| 0                            |                                                                                                    | 04/22/2017 | * |                 |  |  |  |  |  |
| 0                            |                                                                                                    | 05/06/2017 | * |                 |  |  |  |  |  |
| 0                            |                                                                                                    | 05/20/2017 | * |                 |  |  |  |  |  |
| $\odot$                      |                                                                                                    | 06/03/2017 | * |                 |  |  |  |  |  |
| 0                            |                                                                                                    | 06/17/2017 | * |                 |  |  |  |  |  |
| $\odot$                      |                                                                                                    | 07/01/2017 | * |                 |  |  |  |  |  |
| 0                            |                                                                                                    | 07/15/2017 | * |                 |  |  |  |  |  |
| 0                            |                                                                                                    | 07/29/2017 | * |                 |  |  |  |  |  |
| 0                            |                                                                                                    | 08/12/2017 | * |                 |  |  |  |  |  |
|                              |                                                                                                    | 08/26/2017 | * |                 |  |  |  |  |  |
| 0                            |                                                                                                    | 09/09/2017 | * |                 |  |  |  |  |  |
| 0                            |                                                                                                    | 09/23/2017 | * |                 |  |  |  |  |  |
| 0                            |                                                                                                    | 10/07/2017 | * |                 |  |  |  |  |  |
| 0                            |                                                                                                    | 10/21/2017 | * |                 |  |  |  |  |  |
| 0                            |                                                                                                    | 11/04/2017 | * |                 |  |  |  |  |  |
| 0                            |                                                                                                    | 11/18/2017 | * |                 |  |  |  |  |  |
| $\odot$                      |                                                                                                    | 12/02/2017 | * |                 |  |  |  |  |  |
| $\odot$                      |                                                                                                    | 12/16/2017 | * |                 |  |  |  |  |  |
| ۲                            |                                                                                                    | 12/30/2017 | * |                 |  |  |  |  |  |
|                              |                                                                                                    |            |   |                 |  |  |  |  |  |
|                              |                                                                                                    |            |   |                 |  |  |  |  |  |
|                              |                                                                                                    |            |   | Save Rese       |  |  |  |  |  |

11. If you have employees who receive a lump sum payment at the end of June, please check the "Summer Pay Date" check box to the right of the pay dates on which they will *not* receive a pay check during the summer.

| Payroll Cycles |       |                |               |            |            |
|----------------|-------|----------------|---------------|------------|------------|
| Add Pay        | Date  | Delete Gene    | erate         |            |            |
| Sort           | Colur | mns 🔤 view Row | t≣Records   € | Print      |            |
| Active         | Selec | t Pay Date 🛓   |               | Summer Pay | Date       |
| 0              |       | 01/05/2017     | *             |            |            |
| 0              |       | 01/19/2017     | *             |            |            |
| $\odot$        |       | 02/02/2017     | *             |            |            |
| $\odot$        |       | 02/16/2017     | *             |            |            |
| $\odot$        |       | 03/02/2017     | *             |            |            |
| $\odot$        |       | 03/16/2017     | *             |            |            |
| $\bigcirc$     |       | 03/30/2017     | *             |            |            |
| $\odot$        |       | 04/13/2017     | *             |            |            |
| $\odot$        |       | 04/27/2017     | *             |            |            |
| $\odot$        |       | 05/11/2017     | *             |            |            |
| $\odot$        |       | 05/25/2017     | *             |            |            |
| $\odot$        |       | 06/08/2017     | *             |            |            |
| $\odot$        |       | 06/22/2017     | *             |            |            |
| $\odot$        |       | 07/06/2017     | *             |            |            |
| $\odot$        |       | 07/20/2017     | *             |            |            |
| $\odot$        |       | 08/03/2017     | *             |            |            |
| $\odot$        |       | 08/17/2017     | *             |            |            |
| $\odot$        |       | 08/31/2017     | *             |            |            |
| $\odot$        |       | 09/14/2017     | *             |            |            |
| $\odot$        |       | 09/28/2017     | *             |            |            |
| $\odot$        |       | 10/12/2017     | *             |            |            |
| $\odot$        |       | 10/26/2017     | *             |            |            |
| $\odot$        |       | 11/09/2017     | *             |            |            |
| $\odot$        |       | 11/24/2017     | *             |            |            |
| $\odot$        |       | 12/07/2017     | *             |            |            |
| ۲              |       | 12/21/2017     | *             |            |            |
|                |       |                |               |            |            |
|                |       |                |               | -          |            |
|                |       |                |               |            | Save Reset |

- 12. If, however, you are creating a **21 or 22** pay calendar, you will need to <u>delete</u> the dates for which employees will not receive a paycheck.
  - a. Click the Select boxes to the <u>left</u> of the summer dates for which someone on a 21 or 22 pay cycle will not receive a check.
  - b. Click the **Delete** button above the calendar.

| Payroll Cycles 12b           |                                           |            |     |                 |       |  |  |  |
|------------------------------|-------------------------------------------|------------|-----|-----------------|-------|--|--|--|
| Add Pay Date Delete Generate |                                           |            |     |                 |       |  |  |  |
| <sup>A</sup> z Sort          | Sort Columns Wiew Row Records Print Proof |            |     |                 |       |  |  |  |
| Active                       | Select                                    | Pay Date   |     | Summer Pay Date |       |  |  |  |
| ٢                            |                                           | 01/14/2017 | *** |                 |       |  |  |  |
| 0                            |                                           | 01/28/2017 | *   |                 |       |  |  |  |
| 0                            |                                           | 02/11/2017 | *   |                 |       |  |  |  |
| 0                            |                                           | 02/25/2017 | *   |                 |       |  |  |  |
| 0                            |                                           | 03/11/2017 | *   |                 |       |  |  |  |
| 0                            |                                           | 03/25/2017 | *   |                 |       |  |  |  |
| 0                            |                                           | 04/08/2017 | *   |                 |       |  |  |  |
| ۲                            |                                           | 04/22/2017 | *   |                 |       |  |  |  |
| 0                            |                                           | 05/06/2017 | *   |                 |       |  |  |  |
| ۲                            |                                           | 05/20/2017 | *   |                 |       |  |  |  |
| ۲                            |                                           | 06/03/2017 | *   |                 |       |  |  |  |
| $\bigcirc$                   |                                           | 06/17/2017 | *   |                 |       |  |  |  |
| $\bigcirc$                   | <b>V</b>                                  | 07/01/2017 | *   |                 |       |  |  |  |
| 12a                          | <b>V</b>                                  | 07/15/2017 | *   |                 |       |  |  |  |
| 0                            | <b>V</b>                                  | 07/29/2017 | *   |                 |       |  |  |  |
| $\odot$                      | <b>V</b>                                  | 08/12/2017 | *   |                 |       |  |  |  |
| $\odot$                      |                                           | 08/26/2017 | *   |                 |       |  |  |  |
| 0                            |                                           | 09/09/2017 | *   |                 |       |  |  |  |
| $\odot$                      |                                           | 09/23/2017 | *   |                 |       |  |  |  |
| 0                            |                                           | 10/07/2017 | *   |                 |       |  |  |  |
| 0                            |                                           | 10/21/2017 | *   |                 |       |  |  |  |
| 0                            |                                           | 11/04/2017 | *   |                 |       |  |  |  |
| 0                            |                                           | 11/18/2017 | *   |                 |       |  |  |  |
| 0                            |                                           | 12/02/2017 | *   |                 |       |  |  |  |
| 0                            |                                           | 12/16/2017 | *   |                 |       |  |  |  |
| 0                            |                                           | 12/30/2017 | *   |                 |       |  |  |  |
|                              |                                           |            |     | ß               |       |  |  |  |
|                              |                                           |            |     |                 |       |  |  |  |
|                              |                                           |            |     | Save            | Reset |  |  |  |

## 13. Click Save.

Notes:

- If you offer 26 pays, 21 pays and 52 pays, you will need to create a separate calendar for each one.
- After you have created the first calendar, choose the next Pay Frequency from the list <u>BEFORE</u> clicking Add Calendar. If you do not click the new Pay Frequency first, you will overwrite the calendar you just created.